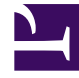

# **GENESYS**<sup>®</sup>

This PDF is generated from authoritative online content, and is provided for convenience only. This PDF cannot be used for legal purposes. For authoritative understanding of what is and is not supported, always use the online content. To copy code samples, always use the online content.

# Genesys Mobile Services Deployment Guide

Chat Support

4/11/2025

### Contents

- 1 Chat Support
  - 1.1 Configuration Overview
  - 1.2 Genesys Mobile Services Configuration
  - 1.3 Web API Server Configuration
  - 1.4 Chat Server Configuration

# Chat Support

Introduced in release: 8.1.100.14

Internal poke introduced in release: 8.1.100.28

chat\_endpoint option introduced in release: 8.1.100.28

This page details the specific configuration steps required to use the Chat API included with Genesys Mobile Services. For a more details about this API, refer to Genesys Mobile Services Chat API.

## Configuration Overview

**Prerequisite:** Before beginning the steps described here, you should have completed the basic configuration process. To use the Chat API with your Genesys Mobile Services deployment, you must specify configuration details in the Application objects for the following objects:

- Genesys Mobile Services
- Web API Server
- Chat Server

**Note:** For Genesys Mobile Services configuration, it is assumed that you already have Web API Server and Chat Server installed and configured. Refer to documentation for those products if you require additional details. The following sections provide details about configuration changes required to use chat with your Genesys Mobile Services deployment. Procedures and illustrations on this page use Genesys Administrator, although the configuration can also take place using Configuration Manager.

# Genesys Mobile Services Configuration

The following configuration options must be specified in your Genesys Mobile Services Application object:

| GMS - Stopped - Exited - \Applicatio                       | ons\                                                            |                    |                                |                       |              |                                  |
|------------------------------------------------------------|-----------------------------------------------------------------|--------------------|--------------------------------|-----------------------|--------------|----------------------------------|
| 💢 Cancel 🚽 Save & Close 🚽 Save 🚽 Sa                        | ve & New 🛛 🔀 Reload 🛛 🙀 Uni                                     | nstall 🛛 📫 Start 🛛 | Stop Graceful St               | op                    |              |                                  |
| Configuration Options                                      | Permissions D                                                   | ependencies        | Alarms                         | Logs                  |              |                                  |
| 📰 New 🙀 Delete 👱 Export 주 Import                           |                                                                 |                    |                                |                       | View         | Advanced View (Options)          |
| Name 🔺 Section                                             |                                                                 | Option             |                                | Value                 | Value        |                                  |
| Filter Filter                                              |                                                                 | Filter             |                                | Filter                |              |                                  |
| ∃ chat (3 Items)                                           |                                                                 |                    |                                |                       |              |                                  |
| chat/chat_load_balancer_url_path chat                      |                                                                 | chat_load_t        | alancer_url_path               | /WebAPI812/SimpleSa   | mples812/Ch  | atHA/ChatLBServerInfo.jsp        |
| chat/chat_session_request_timeout chat                     |                                                                 | chat_session       | on_request_timeout             | 30000                 | 30000        |                                  |
| chat/ixn_server_submit_queue chat                          |                                                                 | ixn_server_        | xn_server_submit_queue Chat In |                       |              |                                  |
| 🗄 Log (4 Items)                                            |                                                                 |                    |                                |                       |              |                                  |
| nuch (12 Items)                                            |                                                                 |                    |                                |                       |              |                                  |
|                                                            |                                                                 |                    |                                |                       |              |                                  |
| B resources (1 Item)                                       |                                                                 |                    |                                |                       |              |                                  |
| ∃ server (2 Items)                                         |                                                                 |                    |                                |                       |              |                                  |
| ∃ service.a2c-basic (5 Items)                              |                                                                 |                    |                                |                       |              |                                  |
| ∃ service.advanced-chat-poll (3 Items)                     | )                                                               |                    |                                |                       |              |                                  |
| service.advanced-chat-poll/service                         | service.advanced-chat-poll/service service.advanced-chat-poll s |                    |                                | http://135.225.51.225 | 9001/MobileC | hat/src/advanced-chat-poll.scxml |
| service.advanced-chat-poll/ttl                             | service.advanced-chat-p                                         | ooli tti           |                                | 3600                  |              |                                  |
| service.advanced-chat-poll/type service.advanced-chat-poll |                                                                 |                    |                                | ors                   |              |                                  |
|                                                            |                                                                 |                    |                                |                       |              |                                  |

- 1. Open Genesys Administrator in a web browser.
- 2. Locate and view the Genesys Mobile Services Application object you previously created and configured.
- 3. Under the *General* section of the *Configuration* tab, add a connection to the Web Server API Application object that will be used with your Genesys Mobile Services deployment.
- 4. Under the *Options* tab, include the mandatory configuration options described in the table below.

#### **Required Genesys Mobile Services Options**

|                           | Sectio   | n: chat                                                            |                                                                                                    |
|---------------------------|----------|--------------------------------------------------------------------|----------------------------------------------------------------------------------------------------|
| <b>Option Name</b>        | Required | <b>Option Value</b>                                                | Description                                                                                                    |
| chat_load_balancer_url_pa | attrue   | WebAPI812/<br>SimpleSamples812/<br>ChatHA/<br>ChatLBServerInfo.jsp | Url to the load balancer<br>(WebAPI) for Chat<br>servers                                                                                                    |
| chat_session_request_time | edrute   | 30000                                                              | Duration after which the chat interaction gets deleted                                                                                                    |
| ixn_server_submit_queue   | true     | default                                                            | Queue to which the chat<br>interaction placed.<br>"default" implies, use<br>the default queue<br>specified in the Chat<br>server options-<br>>endpoint:1. Any value<br>specified here should be |

|                                    | Sectio   | n: chat                                                                                                    |                                                                                                    |  |  |  |
|------------------------------------|----------|----------------------------------------------------------------------------------------------------|----------------------------------------------------------------------------------------------------|--|--|--|
|                                    |          |                                                                                                    | defined in the Chat<br>server options-<br>>endpoints:1.                                                                                                    |  |  |  |
| Section: service.request-chat-poll |          |                                                                                                    |                                                                                                    |  |  |  |
| <b>Option Name</b>                 | Required | <b>Option Value</b>                                                                                                    | Description                                                                                                    |  |  |  |
| service                            | true     | <url scxml<br="" to="">application request-<br/>chat-poll.scxml&gt;</url>                                                                                                    | URL to the scxml<br>application to be<br>fetched by ORS                                                                                                    |  |  |  |
| ttl                                | true     | 3600                                                                                                    | Duration after which service will time out and exit                                                                                                    |  |  |  |
| type                               | true     | ors                                                                                                    | Should always be ors since this is an advanced service                                                                                                    |  |  |  |
| chat_endpoint                      | false    | <endpoint chat="" defined="" in="" server=""></endpoint>                                                                                                    | The endpoint configured<br>on the Chat server on<br>which the new chat<br>interactions from GMS<br>will arrive. Any value<br>specified here should<br>also be defined in the<br>Chat server options ><br>endpoints:1. When this<br>value is not specified,<br>GMS will use the value<br>of<br>"ixn_server_submit_queue"<br>configured in options ><br>chat. The endpoint<br>should be associated<br>with a queue configured<br>to execute an ORS<br>workflow<br>(inbound_chat.scxml).<br>This workflow is<br>responsible to forward<br>the chat interaction to<br>the GMS service for<br>advanced routing. |  |  |  |
| internal_api_url_base              | false    | http:// <gmshost>:<gmsp< td=""><td>Base url used to<br/>generate and attach the<br/>poke url to be used by<br/>agent desktop. Required<br/>if poke feature is<br/>required.</td></gmsp<></gmshost> | Base url used to<br>generate and attach the<br>poke url to be used by<br>agent desktop. Required<br>if poke feature is<br>required.                                                                                                    |  |  |  |
| default_poke_message               | false    | <your message="" poke=""></your>                                                                                                    | Default poke message<br>to be sent on an<br>internal-poke request<br>without the<br>poke_message<br>parameter. Required if<br>poke feature is used.                                                                                                    |  |  |  |

The following configuration options can be used to test the poke capability using the Interaction Workspace test plugin, which is available as a download: Workspace Test Plugin

| Section: service.request-chat-poll |          |                                                                      |                                                                                                    |  |
|------------------------------------|----------|----------------------------------------------------------------------|----------------------------------------------------------------------------------------------------|--|
| <b>Option Name</b>                 | Required | <b>Option Value</b>                                                  | Description                                                                                                    |  |
| iws_plugin_url                     | false    | <url plugin.jsp="" the="" to=""></url>                               | URL to the JSP page to<br>be fetched by<br>Interaction Workspace.<br>Plugin.jsp is provided in<br>the samples for test<br>purposes. |  |
| iws_plugin_view_name               | false    | <name in<br="" of="" the="" view="">Interaction Workspace&gt;</name> | Name of the view (tab)<br>that displays the plugin<br>page.                                                                         |  |

## Web API Server Configuration

| Cancel 🖉 Save & Ck                     | 500 <b>12</b> 50 | Seve           | & New        | 🕻 Reload 🛛 🙀 Un    | instal   📫 Start 🕻 | Stop Greceful Stop |                     |                |
|----------------------------------------|------------------|----------------|--------------|--------------------|--------------------|--------------------|---------------------|----------------|
| Configuration                          | Options          |                | Permiss      | iona I             | Sependencies       | Alarms             | Logs                |                |
| · General                              |                  |                |              |                    |                    |                    | General Server Info | Network Securi |
| * Name:                                | W                | ebAP2Serve     | r_AA         |                    |                    |                    |                     |                |
| * Application Templa                   | ite: 💹           | ebAP1Serve     | <u>r 812</u> |                    |                    |                    | н                   | P              |
| • Type:                                |                  |                |              |                    |                    |                    |                     | *              |
| Version:                               |                  |                |              |                    |                    |                    |                     |                |
|                                        |                  |                |              |                    |                    |                    |                     |                |
| State:                                 | 4                | Enabled        |              |                    |                    |                    |                     |                |
| Connections:                           |                  | Add            | it 📷 Ren     |                    |                    |                    |                     |                |
|                                        | 8                | erver +        | 0            | annection Protocol | Local Timeout      | Renote Timeout     | Trace Mode          |                |
|                                        | -                | hatServer_A    |              |                    | 0                  |                    | [Unknown Trace II   |                |
| -                                      | 2                | slution_Contro | sl.s         |                    | 0                  | 0                  | [Unknown Trace M    |                |
| + Server Info                          |                  | -              | Port Info    |                    |                    |                    |                     |                |
| Tenants:                               | z                | Add 🔘          | General      | Advanced           | Network Security   |                    |                     |                |
|                                        | N                | one -          | • 10:        |                    | dataut             |                    |                     |                |
|                                        | E                | wironment      | * Bost:      |                    | 9002               |                    |                     |                |
| * Host:                                | 13               | 5.225.51       | Connec       | tion Protocol      | http               |                    |                     | *              |
| * Listening Ports:                     |                  | Add 🎲          | HA svo       |                    | True               |                    |                     |                |
|                                        | C                | -              |              | istening Mode:     | Unsecured          |                    |                     | ~              |
|                                        | de               | fault          | Descrip      | tion:              |                    |                    |                     |                |
| <ul> <li>Working Directory:</li> </ul> | C                | \GCTJ\To       |              |                    |                    |                    |                     |                |
| Command Line:                          | bi               | n\startup.     |              |                    |                    |                    |                     |                |
| Command Line<br>Arguments:             | <                | Not require    |              |                    |                    |                    | OK_                 | Cancel         |

To configure the Web API Server, at least one Chat Server must be added and configured as an active connection. There can be multiple "primary" chat servers added as connections, in which case the Web API Server will balance between them. However, each chat server should have a warm standby backup server configured for reliability. The Web API Server Application object being used by your Genesys Mobile Services deployment can be updated using the following procedure:

#### **Start of Procedure**

1. Open Genesys Administrator in a web browser.

- 2. Locate and view the Web Server API Application object associated with your Genesys Mobile Services deployment.
- 3. View the *Configuration* tab.
- 4. In the *General* section, find the *Connections* table and click *Add*.
- 5. Locate and select the Chat Server Application object that you want to use.
- 6. Click on the Chat Server connection you plan to use to edit Port Info.
- 7. Ensure the *Connection Protocol* associated with the Chat Server is *http*.
- 8. Repeat this procedure to add additional Chat Sever instances, as necessary.

#### **End of Procedure**

#### Note:

- Download ChatLBServerInfo.jsp for Single Tenant
- Download ChatLBServerInfo.jsp for Multi-Tenant

# Chat Server Configuration

| AND AND ADDRESS OF TAXABLE PARTY.                                                                                                    | and the second second s                                                                                                    | A REAL PROPERTY AND A REAL PROPERTY AND A REAL | THE REAL PROPERTY AND ADDRESS OF THE REAL PROPERTY AND ADDRESS OF THE REAL PROPERTY AND ADDRESS OF THE REAL PROPERTY AND ADDRESS OF THE REAL PROPERTY AND ADDRESS OF THE REAL PROPERTY AND ADDRESS OF THE REAL PROPERTY AND ADDRESS OF THE REAL PROPERTY AND ADDRESS OF THE REAL PROPERTY AND ADDRESS OF THE REAL PROPERTY AND ADDRESS OF THE REAL PROPERTY AND ADDRESS OF THE REAL PROPERTY ADDRESS OF THE REAL PROPERTY ADDRESS OF T | (Anna                   |                     |  |  |
|----------------------------------------------------------------------------------------------------|----------------------------------------------------------------------------------------------------|----------------------------------------------------------------------------------------------------|----------------------------------------------------------------------------------------------------|-------------------------|---------------------|--|--|
| dimension of                                                                                                    | On the I down                                                                                                    | ning   Orrestories                                                                                                    | L three                                                                                                    | stop                    |                     |  |  |
| anguration                                                                                                    | upara Pera                                                                                                    | aure Dependences                                                                                                    | Page 16                                                                                                    | rafe                    | formed for          |  |  |
| • General                                                                                                    |                                                                                                    |                                                                                                    |                                                                                                    |                         | uerea ser           |  |  |
| Name:                                                                                                    | ChatServer_AA                                                                                                    |                                                                                                    |                                                                                                    |                         |                     |  |  |
| Application Templa                                                                                                    | ter ChatServer 810                                                                                                    | ChatServier 810 In IR                                                                                                    |                                                                                                    |                         |                     |  |  |
| Туря:                                                                                                    | Chat: Server                                                                                                    | Chat Server                                                                                                    |                                                                                                    |                         |                     |  |  |
| ersions                                                                                                    | 8.1.000.26                                                                                                    |                                                                                                    |                                                                                                    |                         |                     |  |  |
| ETVER:                                                                                                    | True                                                                                                    |                                                                                                    |                                                                                                    |                         |                     |  |  |
| tabec                                                                                                    | Z Enabled                                                                                                    |                                                                                                    |                                                                                                    |                         |                     |  |  |
| annections:                                                                                                    | CAN GHA MAN                                                                                                    | nove                                                                                                    |                                                                                                    |                         |                     |  |  |
|                                                                                                    | Server -                                                                                                    | Connection Protocol                                                                                                    | Local Timeout                                                                                                    | Rende Tirreout          | Trace Mode          |  |  |
|                                                                                                    | ContectServer                                                                                                    |                                                                                                    | 0                                                                                                    | 8                       | Trace is Turned Off |  |  |
|                                                                                                    | Interaction_Server                                                                                                    |                                                                                                    | 0                                                                                                    | 0                       | Trace is Turned Off |  |  |
| -                                                                                                    | Message Server                                                                                                    |                                                                                                    | 0                                                                                                    |                         | Trace is Turned Off |  |  |
| in an eac                                                                                                    |                                                                                                    |                                                                                                    |                                                                                                    |                         |                     |  |  |
|                                                                                                    | Cum Corr. Man                                                                                                    |                                                                                                    |                                                                                                    |                         |                     |  |  |
|                                                                                                    | Name -                                                                                                    |                                                                                                    | State                                                                                                    |                         |                     |  |  |
|                                                                                                    | Name -<br>Environment                                                                                                    |                                                                                                    | State<br>Enab                                                                                                    | ed .                    |                     |  |  |
| Host:                                                                                                    | Name x<br>Environment<br>135.225.51.225                                                                                                    |                                                                                                    | Brake<br>En ald                                                                                                    | ed                      |                     |  |  |
| Host:<br>Listening Ports:                                                                                                    | tame »<br>Environment<br>135.325.51.225                                                                                                    | 2018                                                                                                    | Brade<br>Erradi                                                                                                    | ed                      |                     |  |  |
| Hast:<br>Listening Ports:                                                                                                    | tiane -<br>Environment<br>135.225.51.225<br>Add global Tights<br>D -                                                                                                    | 2018                                                                                                    | State<br>Drah                                                                                                    | ed                      |                     |  |  |
| Halt:<br>Latering Ports:                                                                                                    | tiane .<br>Environment<br>175.225.51.225<br>III Add @Con Igen<br>D .<br>ESP                                                                                                    | nona                                                                                                    | State<br>Drab<br>Port<br>4001                                                                                                    | ed                      |                     |  |  |
| Had:<br>Latering Ports:                                                                                                    | Tane -<br>Environment<br>115.225.51.225<br>Add grade Tigen<br>0 -<br>55°<br>conjust                                                                                                    | 201                                                                                                    | State<br>Drab<br>Port<br>4051<br>4052                                                                                                    | ed                      |                     |  |  |
| Hast:<br>Listening Ports:                                                                                                    | Tane -<br>Diane -<br>Distance -<br>Distance -<br>D                             |                                                                                                    | 2040<br>Enab<br>Port<br>4051<br>4052<br>4052                                                                                                    | ed                      |                     |  |  |
| Hart:<br>Latering Ports<br>Working Devetory:                                                                                                    | Environment<br>135.225.51.225<br>Environment<br>135.225.51.225<br>Environment<br>Chironament<br>Chironament                                                            | now                                                                                                    | Ends<br>Ends<br>4951<br>4952<br>4953<br>4953<br>4953<br>4953<br>4953                                                                                                    | 9<br>8d<br>300,26-64bit |                     |  |  |
| Hast:<br>Listening Ports:<br>Working Directory:<br>Command Line:                                                                                           | Charterier des Carteriers                                                                                                    | nove                                                                                                    | Post<br>4951<br>4952<br>4952<br>4953<br>4953<br>4953<br>4953<br>4953<br>4953<br>4953<br>4953                                                                                                    | 9<br>85<br>900,26-45:8  |                     |  |  |
| Hait:<br>Listering Ports:<br>Working Devotary:<br>Command Line<br>primand Line<br>generation                                                               | Contractment     Sales -     Contractment     Sales -     Contractment     Sales -     Contractment     Sales -     Contractment     Contractment     Cont                                                                                                    | nove<br>//GCT3/#Services 8.0.1\(Det 5<br>elab.com -port 3820 -app Cha                                                                                                    | Part<br>April<br>400<br>400<br>400<br>400<br>400<br>400<br>400<br>400<br>400<br>40                                                                                                    | 9<br>ad<br>200.25-540-8 |                     |  |  |
| Hait:<br>Listening Portsi<br>Working Devetary:<br>Command Line:<br>emmand Line:<br>emmand Line:<br>gaments:<br>Startup Timeout:                            | Anno Color Maria<br>Sano -<br>Coversioner<br>13522551225<br>Colorador Maria<br>Colorador<br>Colorador<br>Color<br>Color<br>Color<br>Colorador<br>Colorador<br>Colorador<br>Colorador | nors<br>//OCT3#Services 8.0.1\(Diet 5<br>eleb.com port 2820 app Ch                                                                                                    | Rate<br>Drate<br>4001<br>4002<br>4002<br>4002<br>4002<br>4002<br>4002<br>4002                                                                                                    | 9<br>8d<br>900.26-46#   |                     |  |  |
| Host:<br>Latering Ports:<br>Working Devotary:<br>Convened Line<br>gurnerts<br>Startup Timeout:<br>Shutdown Timeout:                                        | Anno Color Mon<br>Anno Color Mon<br>Contractment<br>1552551225<br>Color Mon<br>Color Mon                                                                                                    | nove<br>//GCT3#Services 8.0.1\Ovet 1<br>elde.com-port 2820 -app Chr                                                                                                    | State<br>Debi<br>4951<br>4952<br>4953<br>4953<br>4953<br>4953<br>4953<br>4953<br>4953<br>4953                                                                                                    | 9<br>8d<br>900.25-645.t |                     |  |  |
| Hait:<br>Listening Ports:<br>Working Devotary:<br>Command Line:<br>anmand Line<br>generation<br>Startup Timeout:<br>Shutdown Timeout:<br>Shutdown Timeout: | Contractment     Contractment     Size 25, 51, 225     Contractment     Size 25, 51, 225     Contractment     Size 25, 51, 225     Contractment     Contractment     Contractment     Contractment     Size 25, 51, 225     Contractment     Size 25, 51, 225     Contractment     Size 25, 51, 225     Contractment     Size 25, 51, 225     Contractment     Size 25, 51, 225     Contractment     Size 25, 51, 225                                                                                                    | nors<br>1/0CT7#5emices 8.0.11Chet 5<br>elab.com part 2020 app Ch                                                                                                    | Rat<br>Drah<br>4001<br>4002<br>4003<br>4003<br>4003<br>4004<br>4004<br>4004<br>4004                                                                                                    | 9<br>ad<br>200.25-945-8 |                     |  |  |

The Chat Server Application object being used by your Genesys Mobile Services deployment should have the following configuration updates:

- Add a connection to Interaction Server.
- Listen for Web API Server traffic on the appropriate port.

• Set a backup server and specify the redundancy type.

Detailed steps are provided below:

#### **Start of Procedure**

- 1. Open Genesys Administrator in a web browser.
- 2. Locate and view the Chat Server Application object associated with your Genesys Mobile Services deployment.
- 3. View the *Configuration* tab.
- 4. In the General section, find the Connections table and click Add.
- 5. Locate and select the Interaction Server Application object that you want to use.
- 6. In the Server Info section, find the Listening Ports table and click Add.
- 7. Add the port being used by the Web API Server that you configured previously to work with this Chat Server Application object.
- 8. Repeat this procedure for each Chat Server associated with your Genesys Mobile Services deployment.

#### **End of Procedure**

#### Setting Chat Server HA-Specific Options

| opic | ations > ChatServer_AA              |                         |                        |                      |            |
|------|-------------------------------------|-------------------------|------------------------|----------------------|------------|
| í.   | ChatServer_AA - Started - Back      | up - \Applications\     |                        |                      |            |
| >    | 🕻 Cancel 🛃 Save & Close 🛃 Save 🔓    | Save & New 🛛 😹 Reload 👔 | 🙀 Uninstal 🛛 📫 Start 🛛 | 📓 Stop 🔣 Graceful St | ap         |
|      | Configuration Options Permissions D |                         | Dependencies           | Alarms               | Logs       |
| R    | New The Delete 👲 Export 🐺 Impo      | rt                      |                        |                      |            |
|      | Name .                              | Section                 | Option                 |                      | Value      |
| 7    | Filter                              | Filter                  | Filter                 |                      | Filter     |
|      | endpoints 1 (1 ltem)                |                         |                        |                      |            |
| E    | endpoints: 1/default                | endopints 1             | default                |                      | Chat Queue |
| 2    |                                     |                         |                        |                      |            |
| =    | esp-settings (1 Item)               |                         |                        |                      |            |
| B    | log (6 Items)                       |                         |                        |                      |            |
|      | log-filter (2 Items)                |                         |                        |                      |            |
| -    | ng mer (e nems)                     |                         |                        |                      |            |
| E    | log-filter-data (5 Items)           |                         |                        |                      |            |
| 8    | settings (16 Items)                 |                         |                        |                      |            |
|      | settings/flex-disconnect-timeout    | settings                | fex-disci              | innect-timeout       | 300        |
|      | settings/hide-attached-data         | settings                | hide-attac             | thed-data            | faise      |
|      | settings/max-waiting-requests       | settings                | max-wait               | ing-requests         | -1         |
|      | settings/message-log-print-size     | settings                | rressage               | -log-print-size      | 128        |
|      | settings/server-reply-timeout       | settings                | server-re              | ply-timeout          | 30         |
|      | settings/session-restoration-mode   | settings                | session-r              | estaration-mode      | sinple     |
|      | settings/stop-abandoned-interaction | settings                | stop-aber              | ndoned-interaction   | true       |
|      | settings/transcript-auto-save       | settings                | transcript             | -auto-save           | 2          |
|      | settings/transcript-resend-attempts | settings                | transcript             | -resend-attempts     | 10         |
|      | settings/transcript-resend-delay    | settings                | transcript             | -resend-delay        | 15         |
|      | settings/transcript-save-notices    | settings                | transcript             | -save-notices        | selective  |
|      | settings/transcript-save-on-error   | settings                | transcript             | -save-on-error       | continue   |
|      | settings/use-contact-server         | aetinga                 | use-cont               | act-server           | true       |
|      | settings/user-register-timeout      | aetinga                 | user-regi              | ster-timeout         | 30         |
|      | settings/web-user-max-messages      | aetinga                 | web-use                | -max-messages        | 100        |
|      | settings/xmi-request-max-size       | settings                | xmi-reque              | et-max-size          | 32768      |

Sample Chat Server Configuration

The following procedure should be followed to enable high availability (Requires Chat Server

#### 8.1.000.20 or higher):

#### **Start of Procedure**

- 1. Open Genesys Administrator in a web browser.
- 2. Locate and view the Chat Server Application object associated with your Genesys Mobile Services deployment.
- 3. View the Server Info section on the Configuration tab.
- 4. Specify a *Backup Server* value.
- 5. Set the *Redundancy Type* to *Warm Standby*.
- 6. Under the *Options* tab, include the mandatory configuration options described in the table below.
- 7. Repeat this procedure for each (primary) Chat Server associated with your Genesys Mobile Services deployment.

#### **End of Procedure**

#### **Required Chat Server Options (HA)**

| Section: endpoints:1     |              |  |  |  |  |
|--------------------------|--------------|--|--|--|--|
| Option Name              | Option Value |  |  |  |  |
| default                  | Chat In      |  |  |  |  |
| Section: settings        |              |  |  |  |  |
| Option Name              | Option Value |  |  |  |  |
| session-restoration-mode | simple       |  |  |  |  |
|                          |              |  |  |  |  |